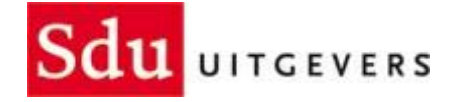

# BTW Code conversie Legal Eagle Boekhouding versie 2.18.x naar 2.19.0

© 2012 Sdu uitgevers

2

## Inhoudsopgave

| BTW Conversie Legal Eagle Boekhouding |  |
|---------------------------------------|--|
|---------------------------------------|--|

### **BTW Code Conversie Legal Eagle Boekhouding**

versie 2.18.x naar 2.19.0

| versie Legal Eagle Boekhoud | ding versie 2.18.x naar 2.19.0                                                         |
|-----------------------------|----------------------------------------------------------------------------------------|
| BTW conv                    | versie Legal Eagle Boekhouding versie 2.18.x naar 2.19.0                               |
| Dit scherm is bedoeld w     | oor de applicaliebeheerder of iemand met voldoende functionele kennis van Legal Eag    |
| Indien u zich hiertoe       | e niet rekent, kunt u beter op de knop 'Stoppen' drukken om Legal Eagle af te sluiten. |
| Waarsch                     | nuw iemand die wel de nodige kennis bezit en start Legal Eagle opnieuw.                |
| Druk op                     | "Stoppen" om te stoppen of op "Verder" om te beginnen met de conversie                 |
|                             |                                                                                        |

Voor de BTW conversie is kennis van Legal Eagle noodzakelijk. Lees in ieder geval eerst dit document door om te zien of u voldoende kennis heeft om de conversie uit te voeren. U kunt de conversie overigens op ieder moment stoppen door op de knop 'Stoppen' te drukken. Er is dan niets gebeurd maar het is wel zonde van de tijd. U dient een backup terug te zetten, u dient de btw code conversie af te ronden om verder te kunnen werken met Legal Eagle!

Druk op de knop 'Verder' als u wilt beginnen. Er wordt een backup gemaakt van uw database:

| co D Windows Usystem 32/cmd.cmc                                                                                                    |                                                                                                    |                                                                                                    |
|----------------------------------------------------------------------------------------------------|----------------------------------------------------------------------------------------------------|----------------------------------------------------------------------------------------------------|
| adding: H. J. Arbanding (adding)<br>adding: H. J. Bridending (adding)<br>adding: H. J. Bridending (adding)<br>adding: H. J. Bridending (adding)<br>adding: H. J. Bridending (adding)<br>adding: H. J. Bridending (adding)<br>adding: H. J. Bridending (adding)<br>adding: H. J. Bridending (adding)<br>adding: H. J. Bridending (adding)<br>adding: H. J. Bridending (adding)<br>adding: H. J. Bridending (adding) | ngen-Abf (160 barns senerity) (deflated<br>syland, Abf (160 barns meanings) (deflate<br>syland, Abf (160 barns meaning) (deflate<br>derend, Abf (160 barns meaning) (deflated<br>derend, Abf (160 barns meaning) (deflated<br>rest.cdd (160 barns meaning) (deflated<br>mean.abf (160 barns meaning) (deflated              | 3123<br>4 552)<br>4 552)<br>4 7523<br>521<br>521<br>522<br>523<br>523<br>523<br>523<br>523<br>523<br>523 |
| adding: 00_0_Bubbandingraduic)<br>adding: 00_0_Bubbandingraduic-<br>adding: 00_0_Bubbandingraduic-<br>adding: 00_0_Bubbandingraduic-<br>adding: 00_0_Bubbandingraduic-<br>adding: 00_0_Bubbandingraduic-<br>adding: 00_0_Bubbandingraduic-                                                                                                    | numeral.dbf (168 bytes security) (deflat<br>such cds (168 bytes security) (deflat<br>such dbf (168 bytes security) (deflate<br>also allf (168 bytes security) (deflate<br>also allf (168 bytes security) (deflate<br>also allf (168 bytes security) (deflate<br>at dbf (168 bytes security) (deflate 196)                   | 44 7960<br>3753<br>3753<br>3753<br>3753<br>375<br>375<br>375<br>375<br>375                               |
|                                                                                                    | et. CEM Calm bytes security) (deflated 3<br>LEMP Calm bytes security) (deflated 3<br>LEMP Calm bytes security) (deflated 7<br>LEMP Calm bytes security) (deflated 7<br>LEMP Calm bytes security) (deflated 7<br>LEMP Calm bytes security) (deflated 7<br>LEMP Calm bytes security) (deflated 7<br>LEMP Calm bytes security) | an Legar Eagle.                                                                                          |
| tracq                                                                                                    | "Boggeer" with the strangeen of op "Merdien" des to beginnen o                                                                                                    | net de conversion                                                                                        |
| <b>Э</b> нар                                                                                                    | X Stopen                                                                                                    | Veter O                                                                                                  |

Als de backup klaar is verschijnt de volgende mededeling:

| eld vc Info                                               | × kennis v |
|-----------------------------------------------------------|------------|
| lertoe 🕕 Backup van database gemaakt i.v.m. BTW conversie | Eagle a    |
| arsch                                                     | opnieuw    |
|                                                           | ]          |

Direct na het wegklikken van deze mededeling, verschijnt een overzicht van de BTW tarieven die het conversieprogramma in uw database heeft aangetroffen. Ieder BTW tarief heeft een eigen regel. Als het conversieprogramma een geschikte vertaling heeft gevonden, dan zal de regel groen zijn. Regels zonder geschikte vertaling zijn rood.

Het resultaat zal per Legal Eagle installatie verschillen, maar in de meeste gevallen zal het conversieprogramma er in slagen een geschikte vertaling te vinden. Alle regels zijn dan groen en hoeft er nauwelijks iets gedaan te worden. Hieronder staat het resultaat van een database waar direct geschikte vertalingen werden gevonden:

|    |              |               | OUD                        |       |     |     |     |          |     | NIEUW                      |     |      |           |     |
|----|--------------|---------------|----------------------------|-------|-----|-----|-----|----------|-----|----------------------------|-----|------|-----------|-----|
| Co | Admin        | Aantal        | Oude naam                  | Perc. | Ho  | So  | To  | Rekening | Cn  | Nieuwe naam                | Hn  | Sn   | Rekening  | A   |
| 0  | KANTOOR      | 2             | BTW nul-tarief te betalen  | 0.00  | N   | В   | 5   | 1620     | 0   | BTW nul-tarief te betalen  | N   | в    | 1620      | 2   |
| 1  | KANTOOR      | 88            | BTW hoog te betalen        | 19.00 | н   | B   | 3   | 1600     | 1   | BTW hoog te betalen        | н   | в    | 1600      | 2   |
| 2  | KANTOOR      | 4             | BTW laag te betalen        | 6.00  | L   | В   | 4   | 1610     | 2   | BTW laag te betalen        | L   | в    | 1610      | 2   |
| 1  | KANTOOR      | 4             | BTW hoog te vorderen nieuw | 19.00 | н   | V   | 6   | 1636     | 7   | BTW hoog te vorderen nieuw | н   | ۷    | 1636      | 2   |
|    |              |               |                            |       |     |     |     |          |     |                            |     |      |           |     |
| _  |              |               |                            |       |     |     |     |          | 100 |                            |     |      |           |     |
| v  | /ijzigen (   | V             | erbinden met BTW code      | Kor   | pel | ing | met | BTW code | ver | breken Eigen               | вти | /.co | de aanmal | Ker |
|    | t<br>Standa: | vieuwe<br>ard | BTW code<br>Eigen Fout     |       | Che | ck! |     |          |     |                            |     |      |           |     |

Om te controleren of alles inderdaad in orde is, kan men de knop 'Check!' aanklikken:

|    |                         |                    | OUD                                             |       |              |       |     |          |     | NIEUW                      |     |      |           |     |
|----|-------------------------|--------------------|-------------------------------------------------|-------|--------------|-------|-----|----------|-----|----------------------------|-----|------|-----------|-----|
| Co | Admin                   | Aantal             | Oude naam                                       | Perc. | Ho           | So    | To  | Rekening | Cn  | Nieuwe naam                | Hn  | Sn   | Rekening  | A   |
| 0  | KANTOOR                 | 2                  | BTW nul-tarief te betalen                       | 0.00  | N            | в     | 5   | 1620     | 0   | BTW nul-tarief te betalen  | N   | в    | 1620      | -   |
| 1  | KANTOOR                 | 88                 | BTW hoog te betalen                             | 19.00 | н            | В     | 3   | 1600     | 1   | BTW hoog te betalen        | н   | в    | 1600      | 7   |
| 2  | KANTOOR                 | 4                  | BTW laag te betalen                             | 6.00  | L            | в     | 4   | 1610     | 2   | BTW laag te betalen        | L   | в    | 1610      | 7   |
| 7  | KANTOOR                 | 4                  | BTW hoog te vorderen nieuw                      | 19.00 | H            | ٧     | 6   | 1636     | 7   | BTW hoog te vorderen nieuw | н   | ۷    | 1636      | 7   |
|    |                         |                    |                                                 |       |              |       |     |          |     |                            |     |      |           |     |
|    |                         |                    |                                                 |       |              |       |     |          |     |                            |     |      |           | _   |
| -  |                         |                    |                                                 | -     | -            | 1     |     |          | -   |                            | 80  |      |           | -   |
| 1  | Vijzigen<br>t<br>Standa | V<br>Nieuwe<br>ard | erbinden met BTW code<br>BTW code<br>Eigen Fout | Kor   | opel<br>Chec | ing i | met | BTW code | ver | breken Eigen I             | вти | / co | de aanmak | (en |

In dit geval verschijnt de mededeling dat alles gereed is voor de conversie:

| C  | Admin   | Aantal | Oude naam                | Dar  | a Ualea Ta Dakaninalea Niauwa n         |     | ր              | Hn | Sn | Rekening | A - |
|----|---------|--------|--------------------------|------|-----------------------------------------|-----|----------------|----|----|----------|-----|
| •0 | KANTOOR | 2      | BTW nul-tarief te betale | Into |                                         | ×   | ef te betalen  | N  | В  | 1620     |     |
| 1  | KANTOOR | 88     | BTW hoog te betalen      |      |                                         |     | betalen        | Н  | В  | 1600     |     |
| 2  | KANTOOR | 4      | BTW laag te betalen      |      | Caread yoor conversia, Druk on "Verder" |     | betalen        | L  | В  | 1610     | ~   |
| 7  | KANTOOR | 4      | BTW hoog te vorderen     |      | Gereed voor conversie. Druk op verder   |     | vorderen nieuw | Н  | ۷  | 1636     | 7   |
|    |         |        |                          |      |                                         |     |                |    |    |          |     |
|    |         |        |                          |      | OK                                      | 1   |                |    |    | ę        |     |
|    |         |        |                          |      | UK                                      | J,  |                |    |    |          |     |
|    |         |        | 2                        |      |                                         | - 5 | 1              |    |    |          |     |

Indien men wenst, is het echter mogelijk de code en of de naam van het BTW tarief te wijzigen. Dit is ook mogelijk in Legal Eagle, maar men kan het ook hier doen met de knop 'Wijzigen':

|    |                       | ouo                          |       |      |                       |     |         |        | NIRJW                                                                                                    |    |    |          |       |
|----|-----------------------|------------------------------|-------|------|-----------------------|-----|---------|--------|----------------------------------------------------------------------------------------------------|----|----|----------|-------|
| 20 | Admin                 | Aanta@Dude naom              | Aure. | Ho   | 50                    | Te  | Rekente | ig Ca  | Vieuwa naunt                                                                                                    | Hn | 5e | Flohonic | - 40  |
| 2  | NUCTOON               | 2 BTW sub farielite belongs  | 0.00  | н    | 8                     | 20  | 1623    | 8      | STW nuklarief te bolarien                                                                                                    | 14 | 1  | 1820     | 4     |
|    | KANDOOR               | RELETIVE SOCIE OF SERVICE    | 79.53 | н    | 8                     | 1   | 2000    | 1      | BTW hought betwee                                                                                                    | н  | 9  | 1900     | 4     |
| 2  | KANTOOR:              | 4 BTW tabg to betalen        | 6.00  | 1    | Ð                     | 4   | 1012    | 2      | SEV. Isag te beblen                                                                                                    | Ł  | 10 | 1610     | P     |
|    | Kennoore.             | 4 BTW hoog to vorderen niesw | 19.00 | H.   | $\mathcal{H}^{\circ}$ | 1   | 9635    | 2      | BTW hoeg to verderen nieuw                                                                                                    | 14 | V. | 1536     | 14    |
| _  |                       |                              |       |      |                       |     |         | -      | Contraction and Contraction of Contraction of Contr |    | 1  |          | -     |
| -  | -                     |                              | -     | -    | -                     | -   | -       | +      |                                                                                                    | +  | +- | -        | +1    |
| -  |                       |                              | -     | -    | -                     | -   | -       | -      |                                                                                                    | -  | +  | -        | +-    |
| -  |                       |                              | -     | -    | -                     | -   | -       | +      |                                                                                                    | -  | +  | -        | +-3   |
| 4  |                       |                              | -     | -    | -                     | -   | -       | +      |                                                                                                    | -  | +  | -        | -+-   |
| -  | -                     |                              | -     | -    | -                     | -   | -       | +      |                                                                                                    | ÷  | +  | -        | +     |
| -  | -                     |                              | -     | -    | -                     | -   | -       | +      |                                                                                                    | +  | +  | -        | +1    |
| -  | -                     |                              |       | -    | -                     | -   | -       | +      |                                                                                                    | +  | +  | -        | -     |
| -  | 11                    |                              |       | -    | -                     | -   | -       | +      |                                                                                                    | ÷  | ÷  | -        | -13   |
| 1  | $\mathbf{v}$          |                              |       | -    |                       | -   | -       | +      |                                                                                                    | +  | +  | -        | -     |
| v  | (jopen<br>)<br>Standa | HEARING STATE STATE          | Kop   | (bei | ing (                 | met | BTW cos | de ver | telen 0x1                                                                                                    | an | 18 | G 8/87   | 9-011 |
| ſ  | #anda                 | and 🧮 Eigen 📕 Four           |       |      | 00                    |     |         |        |                                                                                                    |    |    |          |       |

Hiermee roept men het wijzigscherm op. Zolang een BTW tarief aan een nieuwe code gekoppeld is,

5

|            | OUD                        | NIEUW                      |  |
|------------|----------------------------|----------------------------|--|
| Code       | 7                          |                            |  |
| Naam       | BTW hoog te vorderen nieuw | BTW hoog te vorderen nieuw |  |
| Percentage | 19.00                      | Automatisch                |  |
| Hoogte     | Hoog                       | Hoog                       |  |
| soort      | Vorderen                   | Vorderen 💌                 |  |
| Grootboek  | 1636                       | 1636 T BTW nieuw 2         |  |
|            |                            |                            |  |
|            | <u></u> OK                 | Annuleren                  |  |
|            |                            |                            |  |

kunnen alleen de code en de naam gewijzigd worden. Zie de pijlen:

De naam is geheel vrij, maar het is aan te raden de Hoogte (hoog tarief, laag tarief of nultarief) en de Soort (te betalen of te vorderen) in de naam op te nemen zodat het tarief duidelijk te herkennen zal zijn.

Het programma ziet er op toe dat er per BTW tarief een verschillende code is. Als test veranderen we hier even de code '7' in een '2' en drukken op OK. Dan keren we in het overzicht terug:

|   | Co | Admin   | Aantal | Oude naam                  | Perc. | Ho | So | То | Rekening | Cn | Nieuwe naam                | Hn | Sn | Rekening | A |  |
|---|----|---------|--------|----------------------------|-------|----|----|----|----------|----|----------------------------|----|----|----------|---|--|
| 1 | 0  | KANTOOR | 2      | BTW nul-tarief te betalen  | 0.00  | N  | В  | 5  | 1620     | 0  | BTW nul-tarief te betalen  | Ν  | В  | 1620     | ~ |  |
|   | 1  | KANTOOR | 88     | BTW hoog te betalen        | 19.00 | Н  | В  | 3  | 1600     | 1  | BTW hoog te betalen        | Н  | В  | 1600     | ~ |  |
|   | 2  | KANTOOR | 4      | BTW laag te betalen        | 6.00  | L  | в  | 4  | 1610     | 2  | BTW laag te betalen        | L  | В  | 1610     | V |  |
| , | 7  | KANTOOR | 4      | BTW hoog te vorderen nieuw | 19.00 | н  | ۷  | 6  | 1636     | 2  | BTW hoog te vorderen nieuw | н  | ٧  | 1636     | V |  |
|   |    |         |        |                            |       |    |    |    |          |    |                            |    |    |          |   |  |

De nieuwe codes zijn rood omdat ze allebei '2' zijn. Zouden we nu op de knop 'Check!' drukken, dan wordt het resultaat afgewezen:

| Co     | Admin   | Aanta          | Ouder  | Afgeweren                       | Y | kening   | Cn | Nieuwe naam                | Hn | Sn | Rekening | A       |
|--------|---------|----------------|--------|---------------------------------|---|----------|----|----------------------------|----|----|----------|---------|
| 0      | KANTOOR | 2              | BTW n  | Algewezen                       | - | 20       | 0  | BTW nul-tarief te betalen  | N  | В  | 1620     | ~       |
| 1      | KANTOOR | 88             | BTW h  |                                 |   | 00       | 1  | BTW hoog te betalen        | н  | В  | 1600     | ~       |
| 2      | KANTOOR | 4              | BTW Ia | De nieuwe codes zijn niet uniek |   | 10       | 2  | BTW laag te betalen        | L  | В  | 1610     | ~       |
| ▶7     | KANTOOR | 4              | BTW h  | -                               |   | 36       | 2  | BTW hoog te vorderen nieuw | Н  | ۷  | 1636     | ~       |
|        |         |                | o      | ОК                              |   |          |    |                            |    |    | 3        | <u></u> |
| - 20-3 |         | 5 <sup>1</sup> | 9 3    |                                 |   | <u> </u> | -  |                            |    | -  | 2        | 2       |

Als de codes uniek gemaakt worden, worden de regels weer helemaal groen en kan de conversie

6

uitgevoerd worden.

Het kan echter voorkomen dat het conversieprogramma er niet in slaagt een vertaling te vinden omdat de BTW tarieven onbekend zijn of omdat de BTW tarieven onvolledig of verkeerd waren ingevuld. Dan heeft het conversieprogramma uw hulp nodig. Daarom is het nodig dat u voldoende functionele kennis van Legal Eagle bezit. Hieronder staat het overzicht van een database die niet meteen omgezet kan worden:

| <b>(1)</b> | BT\                | ¥ conversie l | egal E | agle Boekhouding versie 2.18          | .x naar 2 | 2.19 | .0    |     |          |     |                             |     |     |          | ×   |
|------------|--------------------|---------------|--------|---------------------------------------|-----------|------|-------|-----|----------|-----|-----------------------------|-----|-----|----------|-----|
|            |                    |               |        | OUD                                   |           |      |       |     |          |     | NIEUW                       |     |     |          |     |
| Γ          | Co                 | Admin         | Aantal | Oude naam                             | Perc.     | Ho   | So    | То  | Rekening | Cn  | Nieuwe naam                 | Hn  | Sn  | Rekening | A 🔺 |
|            | 0                  | KANTOOR       | 2      | BTW nul-tarief te betalen             | 0.00      | N    | B     | 5   | 1620     | 0   | BTW nul-tarief te betalen   | N   | в   | 1620     |     |
|            | 1                  | KANTOOR       | 69     | BTW hoog te betalen                   | 19.00     | Н    | в     | 3   | 1600     | 1   | BTW hoog te betalen         | Н   | в   | 1600     |     |
|            | 2                  | KANTOOR       | 4      | BTW laag te betalen                   | 6.00      | L    | B     | 4   | 1610     | 2   | BTW laag te betalen         | L   | в   | 1610     |     |
|            | 6                  | KANTOOR       | 10     | BTW hoog te betalen nieuw             | 19.00     | Н    | B     | 7   | 1635     | 6   | BTW hoog te betalen nieuw   | H   | В   | 1635     |     |
|            | 7                  | KANTOOR       | 4      | BTW hoog te vorderen nieuw            | 19.00     | н    | ٧     | 6   | 1636     | 7   | BTW hoog te vorderen nieuw  | н   | V   | 1636     |     |
|            | 8                  | KANTOOR       | 7      | Raar percentage te betalen            | 15.00     | H    | В     | 9   | 1636     | 8   | Raar percentage te betalen  | Н   | в   | 1636     |     |
|            | 9                  | KANTOOR       | 2      | Raar percentage te vorderen           | 15.00     | L    | V     | 8   | 1636     | 9   | Raar percentage te vorderen | L   | V   | 1636     |     |
|            |                    |               |        | · · · · · · · · · · · · · · · · · · · |           |      |       |     |          | _   |                             |     | 2 4 |          |     |
|            | 200 - 1<br>200 - 1 |               |        |                                       |           |      |       |     |          |     |                             |     |     |          |     |
|            |                    |               |        | 5<br>5                                | 8         |      | _     | 8-6 |          |     |                             |     | -   | 3        |     |
|            |                    |               |        |                                       |           |      |       |     |          |     |                             |     |     |          |     |
|            |                    |               |        |                                       | i.        |      |       | 8-9 |          |     | (                           |     | -   |          |     |
|            | Q .                |               |        |                                       |           | 2.   |       |     |          |     |                             |     |     | 22       |     |
|            |                    |               |        |                                       | 8         |      |       | 8-0 |          | ;   |                             |     | -   | 3        | -   |
|            |                    |               |        |                                       |           |      |       |     |          |     |                             |     |     |          | -   |
|            | ٧                  | Vijzigen      | V      | erbinden met BTW code                 | Kop       | pel  | ing r | net | 8TW code | ver | breken Eigen                | өтү | Vco | de aanma | ken |

Indien u nu stopt het de BTW code conversie kunt u niet verder werken met Legal Eagle. Zodra u Legal Eagle opnieuw opstart zal het BTW code conversie scherm geopend worden. U dient de BTW code conversie af te ronden.

De betekenis van de kolommen hierboven is als volgt:

| KOLOM       | OMSCHRIJVING                                                                      |
|-------------|-----------------------------------------------------------------------------------|
| Со          | Oorspronkelijke code                                                              |
| Admin       | Korte naam administratie. Mocht het voorkomen dat dezelfde code in meerdere       |
|             | administraties voorkomt, dan wordt het aantal administraties weergegeven, bijv.   |
|             | (3)                                                                               |
| Aantal      | Aantal malen dat deze code gebruikt wordt                                         |
| Oude naam   | Omschrijving oorspronkelijke code                                                 |
| Perc.       | Percentage                                                                        |
| Но          | Oorspronkelijke Hoogte (Hoog, Laag of Nul tarief)                                 |
| So          | Oorspronkelijke Soort (Te betalen of Te vorderen)                                 |
| То          | Oorspronkelijke Tegen BTW code. Louter informatief want de nieuwe                 |
|             | standaardcodes hebben hun eigen 'ingebakken' Tegen BTW code                       |
| Rekening    | Grootboekrekening oorspronkelijke code                                            |
| Cn          | Nieuwe code                                                                       |
| Nieuwe naam | Omschrijving nieuwe naam                                                          |
| Hn          | Nieuwe Hoogte. Bij aanvang is dit gelijk aan de oorspronkelijke Hoogte. U kunt de |
|             | Nieuwe Hoogte wijzigen maar doe dit alleen als u zeker weet dat de                |
|             | oorspronkelijke waarde fout is of ontbreekt.                                      |

8

#### **BTW Code conversie Legal Eagle**

| Sn       | Nieuwe Soort. Bij aanvang is dit gelijk aan de oorspronkelijke Soort. U kunt de<br>Nieuwe Soort wijzigen maar doe dit alleen als u zeker weet dat de oorspronkelijke<br>waarde fout is of ontbreekt.                                           |
|----------|----------------------------------------------------------------------------------------------------|
| Rekening | Grootboekrekening nieuwe code. Dit is altijd gelijk aan de oorspronkelijke grootboekrekening                                                                                                    |
| Actief   | Hiermee kunt u aangeven of de code in het vervolg beschikbaar moet zijn voor<br>nieuwe gegevens of niet. Bestaande gegevens blijven natuurlijk wel verbonden met<br>deze code. Deze instelling is later in Legal Eagle altijd nog te wijzigen. |

Er zijn meerdere rode regels te zien. Dat wil zeggen dat het conversieprogramma er niet in geslaagd is voor iedere code een geschikte vertaling te vinden. De reden is dat er twee tarieven 19% Hoog te Betalen zijn met verschillende grootboekrekeningen. Deze kunnen niet worden samengevoegd.

Als we de vierde regel aan een standaardcode willen koppelen, selecteren we de regel en drukken op de knop 'Verbinden met BTW code':

| 1 | BT\ | V conversie L | egal E | agle Boekhouding versie 2.18 | .x naar 2 | 2.19 | .0    |     |           |     |                             |     |      |           | ×   |
|---|-----|---------------|--------|------------------------------|-----------|------|-------|-----|-----------|-----|-----------------------------|-----|------|-----------|-----|
|   |     |               |        | OUD                          |           |      |       |     |           |     | NIEUW                       |     |      |           |     |
| F | Co  | Admin         | Aanta  | Oude naam                    | Perc.     | Ho   | So    | То  | Rekening  | Cn  | Nieuwe naam                 | Hn  | Sn   | Rekening  | A 🔺 |
|   | 0   | KANTOOR       | 2      | BTW nul-tarief te betalen    | 0.00      | N    | в     | 5   | 1620      | 0   | BTW nul-tarief te betalen   | N   | в    | 1620      | 7   |
|   | 1   | KANTOOR       | 69     | BTW hoog te betalen          | 19.00     | Н    | B     | 3   | 1600      | 1   | BTW hoog te betalen         | Н   | в    | 1600      |     |
|   | 2   | KANTOOR       | 4      | BTW laag te betalen          | 6.00      | L    | B     | 4   | 1610      | 2   | BTW laag te betalen         | L   | в    | 1610      |     |
| 1 | 6   | KANTOOR       | 10     | BTW hoog te betalen nieuw    | 19.00     | н    | B     | 7   | 1635      | 6   | BTW hoog te betalen nieuw   | Н   | B    | 1635      |     |
|   | 7   | KANTOOR       | 4      | BTW hoog te vorderen nieuw   | 19.00     | Н    | ٧     | 6   | 1636      | 7   | BTW hoog te vorderen nieuw  | Н   | ٧    | 1636      | ~   |
|   | 8   | KANTOOR       | 7      | Raar percentage te betalen   | 15.00     | н    | B     | 9   | 1636      | 8   | Raar percentage te betalen  | Н   | В    | 1636      |     |
|   | 9   | KANTOOR       | 2      | Raar percentage te vorderen  | 15.00     | L    | V.    | 8   | 1636      | 9   | Raar percentage te vorderen | L   | V.   | 1636      |     |
|   |     |               |        |                              |           |      |       |     |           |     |                             |     |      |           |     |
|   |     |               |        |                              |           |      |       |     |           |     |                             |     |      |           |     |
|   |     |               |        | 0                            |           | 3    |       | 8-0 |           |     | 2                           |     | -    | 3         |     |
|   | _   |               |        |                              |           |      |       |     |           |     |                             |     |      |           | _   |
|   |     |               |        |                              | 1         |      |       |     |           |     |                             |     |      | <u></u>   |     |
|   |     |               | -      |                              |           | 2    |       |     |           |     |                             |     | _    | <u></u>   |     |
| 3 | 0-1 |               |        | 2 5                          |           | 3    |       | 8-0 |           |     | 2                           |     | -    | 3         |     |
| L | L   |               |        |                              |           |      |       |     |           |     |                             |     |      |           | -   |
|   | ۷   | Vijzigen      | V      | erbinden met BTW code        | Kop       | pel  | ing r | net | BTVV code | ver | breken Eigen I              | этм | / co | de aanmal | (en |

De koppeling is niet mogelijk omdat de tweede regel al aan het Hoge tarief te betalen is gekoppeld:

|    | Со | Admin   | Aantal | Oude naam                 | Niets aeyor | nden    | 5 93 <mark>.</mark> |         |        |      |                       | x   |     | Hn | Sn | Rekening | A |
|----|----|---------|--------|---------------------------|-------------|---------|---------------------|---------|--------|------|-----------------------|-----|-----|----|----|----------|---|
|    | 0  | KANTOOR | 2      | BTW nul-tarief te betaler |             |         |                     |         |        |      |                       |     |     | N  | B  | 1620     |   |
| Γ  | 1  | KANTOOR | 69     | BTW hoog te betalen       | 100         |         |                     |         |        |      |                       | 1   |     | н  | в  | 1600     | ~ |
|    | 2  | KANTOOR | 4      | BTW laag te betalen       | 1 E         | Er zijn | geen (              | geschik | te BTW | code | es om aan te koppelen | 1   |     | L  | B  | 1610     | 7 |
| ,  | 6  | KANTOOR | 10     | BTW hoog te betalen nie   | <u></u>     |         |                     |         |        |      |                       |     | W   | Н  | B  | 1635     |   |
|    | 7  | KANTOOR | 4      | BTVV hoog te vorderen n   |             |         |                     |         |        |      |                       | _   | uw  | н  | V  | 1636     |   |
| Γ  | 8  | KANTOOR | 7      | Raar percentage te beta   |             |         |                     |         |        |      | OK                    |     | n   | н  | В  | 1636     | ~ |
| 18 | 9  | KANTOOR | 2      | Raar percentage te vord   |             |         |                     |         |        |      |                       | _ [ | ren | L  | V  | 1636     | ~ |
|    |    |         |        |                           |             |         |                     |         |        |      |                       |     |     |    |    |          |   |

We moeten de regel wel een vertaling geven want er zijn gegevens aan het tarief gekoppeld. Daarom voorzien we deze regel van een eigen BTW code. Zorg dat de vierde regel geselecteerd blijft en druk op de knop 'Eigen BTW code aanmaken':

|   |    |          |        |                             |        |     |       | G   | ebruike   | ers | handleiding Legal E         | ag  | Jle  |           | 9   |   |
|---|----|----------|--------|-----------------------------|--------|-----|-------|-----|-----------|-----|-----------------------------|-----|------|-----------|-----|---|
| Ī | Co | Admin    | Aantal | Oude naam                   | Perc.  | Ho  | So    | То  | Rekening  | Cn  | Nieuwe naam                 | Hn  | Sn   | Rekening  | A . | • |
|   | 0  | KANTOOR  | 2      | BTW nul-tarief te betalen   | 0.00   | N   | B     | 5   | 1620      | 0   | BTW nul-tarief te betalen   | N   | в    | 1620      | 2   |   |
|   | 1  | KANTOOR  | 69     | BTW hoog te betalen         | 19.00  | Н   | в     | 3   | 1600      | 1   | BTW hoog te betalen         | н   | в    | 1600      | 7   |   |
| Î | 2  | KANTOOR  | 4      | BTW laag te betalen         | 6.00   | L   | в     | 4   | 1610      | 2   | BTW laag te betalen         | L   | в    | 1610      | 2   |   |
|   | 6  | KANTOOR  | 10     | BTW hoog te betalen nieuw   | 19.00  | Н   | в     | 7   | 1635      | 6   | BTW hoog te betalen nieuw   | н   | B    | 1635      | ~   |   |
|   | 7  | KANTOOR  | 4      | BTW hoog te vorderen nieuw  | 19.00  | н   | V     | 6   | 1636      | 7   | BTW hoog te vorderen nieuw  | н   | V    | 1636      | 7   |   |
|   | 8  | KANTOOR  | 7      | Raar percentage te betalen  | 15.00  | н   | в     | 9   | 1636      | 8   | Raar percentage te betalen  | н   | в    | 1636      | ~   |   |
| Î | 9  | KANTOOR  | 2      | Raar percentage te vorderen | 15.00  | L   | V.    | 8   | 1636      | 9   | Raar percentage te vorderen | L   | V.   | 1636      | ~   |   |
|   |    |          |        |                             |        |     |       |     |           |     |                             |     |      |           |     |   |
|   |    |          |        |                             | 2<br>2 |     |       |     | 5<br>35   |     |                             |     |      |           |     |   |
|   |    |          |        |                             |        |     |       |     |           |     |                             |     |      |           |     |   |
| Ĩ |    |          |        |                             | 2      |     |       |     | 3         | 2   |                             |     |      |           |     |   |
|   |    |          |        |                             |        |     |       |     |           | 11  |                             |     |      |           |     |   |
|   |    |          |        |                             | 2      |     |       | -   | 5         |     |                             |     |      |           |     |   |
|   |    |          |        |                             |        |     |       |     |           |     |                             | 2   |      | 7         |     |   |
| l |    |          |        |                             | 2      |     |       | 1   | 2         | 0-3 |                             |     | N    |           | 1   | • |
|   | ٧  | Vijzigen | V      | erbinden met BTW code       | Кор    | pel | ing I | met | 8TVV code | ver | preken Eigen I              | этм | V co | ie aanmal | ken |   |

#### Het programma vraagt een bevestiging:

| Co  | Admin   | Aantal | Oude naam             | Parr Hollan To Rataning On Niaiwa noom                                                                         | Hn | Sn | Rekening | A | -   |
|-----|---------|--------|-----------------------|----------------------------------------------------------------------------------------------------|----|----|----------|---|-----|
| 0   | KANTOOR | 2      | BTW nul-tarief te bet | Yraag 🛛 🔀                                                                                                    | N  | В  | 1620     | ~ | 985 |
| 1   | KANTOOR | 69     | BTW hoog te betaler   |                                                                                                    | Н  | В  | 1600     | ~ |     |
| 2   | KANTOOR | 4      | BTW laag te betalen   | State of the second second second second second second second second second second second second second second | L  | В  | 1610     | ~ |     |
| 6   | KANTOOR | 10     | BTW hoog te betaler   | aanmaken?                                                                                                    | Н  | В  | 1635     | ~ |     |
| 7   | KANTOOR | 4      | BTW hoog te vordere   |                                                                                                    | н  | V  | 1636     | ~ |     |
| 8   | KANTOOR | 7      | Raar percentage te l  |                                                                                                    | H  | В  | 1636     | ~ |     |
| 9   | KANTOOR | 2      | Raar percentage te v  | Ja Nee                                                                                                    | L  | V  | 1636     | ~ |     |
| 0-3 |         |        | 2                     |                                                                                                    |    | 82 | 2        | 2 |     |

De regel wordt na bevestiging blauw als teken dat het een aan eigen BTW code verbonden is:

| 0    | 0 | Admin   | Aantal | Oude naam                   | Perc. | Ho | So          | То | Rekening | Cn | Nieuwe naam                 | Hn  | Sn | Rekening                              | A 🔺 |
|------|---|---------|--------|-----------------------------|-------|----|-------------|----|----------|----|-----------------------------|-----|----|---------------------------------------|-----|
| 0    | ) | KANTOOR | 2      | BTW nul-tarief te betalen   | 0.00  | N  | в           | 5  | 1620     | 0  | BTW nul-tarief te betalen   | N   | в  | 1620                                  | 7   |
| 1    |   | KANTOOR | 69     | BTW hoog te betalen         | 19.00 | Н  | в           | 3  | 1600     | 1  | BTW hoog te betalen         | Н   | в  | 1600                                  |     |
| 2    | 2 | KANTOOR | 4      | BTW laag te betalen         | 6.00  | L  | в           | 4  | 1610     | 2  | BTW laag te betalen         | L   | в  | 1610                                  | 7   |
|      | ì | KANTOOR | 10     | BTW hoog te betalen nieuw   | 19.00 | Н  | B           | 7  | 1635     | 6  | BTW hoog te betalen nieuw   | н   | в  | 1635                                  | ~   |
| 7    |   | KANTOOR | 4      | BTW hoog te vorderen nieuw  | 19.00 | н  | V           | 6  | 1636     | 7  | BTW hoog te vorderen nieuw  | н   | V  | 1636                                  | 7   |
| 8    | ) | KANTOOR | 7      | Raar percentage te betalen  | 15.00 | Н  | Ð           | 9  | 1636     | 8  | Raar percentage te betalen  | H.  | В  | 1636                                  | ~   |
| 9    | ) | KANTOOR | 2      | Raar percentage te vorderen | 15.00 | L  | V           | 8  | 1636     | 9  | Raar percentage te vorderen | L   | ٧  | 1636                                  | ~   |
| 1925 |   | 58      | 2 3    |                             |       |    | 92 - 92<br> |    | 1        | 2  | 2                           | 8-6 |    | · · · · · · · · · · · · · · · · · · · |     |

Overigens bent u niet aan de automatische keuzes van het conversieprogramma gebonden. U kunt de situatie omdraaien. Selecteer hiervoor de tweede regel en gebruik de knop 'Koppeling met BTW code verbreken' om de standaardcode vrij te maken. Maak dan een eigen BTW code aan voor de tweede regel en koppel dan de vierde regel aan de standaardcode.

De laatste twee regels moeten op dezelfde manier van een eigen BTW code worden voorzien omdat er geen standaardcode voor een tarief van 15% is. We komen tenslotte uit op het volgende overzicht:

|   | Co | Admin   | Aanta | Oude naam                   | Perc. | Ho | So | То | Rekening | Cn | Nieuwe naam                 | Hn | Sn | Rekening | A | +  |
|---|----|---------|-------|-----------------------------|-------|----|----|----|----------|----|-----------------------------|----|----|----------|---|----|
|   | 0  | KANTOOR | 2     | BTW nul-tarief te betalen   | 0.00  | N  | B  | 5  | 1620     | 0  | BTW nul-tarief te betalen   | N  | в  | 1620     | ~ |    |
|   | 1  | KANTOOR | 69    | BTW hoog te betalen         | 19.00 | Н  | в  | 3  | 1600     | 1  | BTW hoog te betalen         | н  | в  | 1600     | 2 |    |
|   | 2  | KANTOOR | 4     | BTW laag te betalen         | 6.00  | L  | в  | 4  | 1610     | 2  | BTW laag te betalen         | L  | В  | 1610     | ~ | Ì. |
|   | 6  | KANTOOR | 10    | BTW hoog te betalen nieuw   | 19.00 | н  | B  | 7  | 1635     | 6  | BTW hoog te betalen nieuw   | н  | в  | 1635     | • | Ì  |
|   | 7  | KANTOOR | 4     | BTW hoog te vorderen nieuw  | 19.00 | Н  | V  | 6  | 1636     | 7  | BTW hoog te vorderen nieuw  | н  | V  | 1636     | 2 |    |
| Γ | 8  | KANTOOR | 7     | Raar percentage te betalen  | 15.00 | н  | в  | 9  | 1636     | 8  | Raar percentage te betalen  | н  | в  | 1636     | ~ |    |
| , | 9  | KANTOOR | 2     | Raar percentage te vorderen | 15.00 | L  | V  | 8  | 1636     | 9  | Raar percentage te vorderen | L  | V  | 1636     | ~ |    |

#### 10 BTW Code conversie Legal Eagle

Er zijn geen rode regels meer. We kunnen de knop 'Check!' gebruiken om te controleren of de gegevens nu volledig zijn om te converteren:

| 10.00 | Со | Admin   | Aantal | Oude naam                 | Info  |                                         | (              | Hn | Sn | Rekening | A | * |
|-------|----|---------|--------|---------------------------|-------|-----------------------------------------|----------------|----|----|----------|---|---|
| 194   | 0  | KANTOOR | 2      | BTW nul-tarief te betalen | 11110 | <u> </u>                                | te betalen     | N  | в  | 1620     | 7 |   |
| 121   | 1  | KANTOOR | 69     | BTW hoog te betalen       |       |                                         | etalen         | н  | в  | 1600     | 7 |   |
| 200   | 2  | KANTOOR | 4      | BTW laag te betalen       |       | Gereed voor conversie, Druk op "Verder" | etalen         | L  | в  | 1610     | ~ | 1 |
|       | 6  | KANTOOR | 10     | BTW hoog te betalen nie   |       |                                         | etalen nieuw   | н  | в  | 1635     | 7 |   |
| -     | 7  | KANTOOR | 4      | BTW hoog te vorderen n    | i     |                                         | orderen nieuw  | н  | ۷  | 1636     | 7 |   |
| 8     | 8  | KANTOOR | 7      | Raar percentage te beta   |       |                                         | ge te betalen  | н  | в  | 1636     | 7 |   |
|       | 9  | KANTOOR | 2      | Raar percentage te vord   |       |                                         | ge te vorderen | L  | ۷  | 1636     | 2 |   |
|       | _  |         |        |                           |       |                                         | 12             |    |    | _        |   |   |

We kunnen echter nog wat wijzigen. De eigen BTW codes zijn nodig omdat er bestaande gegevens mee verbonden zijn. We kunnen echter besluiten dat deze codes niet gebruikt mogen worden om nieuwe gegevens mee te voorzien. We kunnen de eigen BTW codes ook later in Legal Eagle deactiveren maar hier kan het ook: haal het vinkje aan de rechterkant van de regel van de eigen BTW codes weg.

| Co  | Admin   | Aantal | Oude naam                   | Perc. | Ho | So | То | Rekening | Cn | Nieuwe naam                 | Hn | Sn | Rekening | A |    |
|-----|---------|--------|-----------------------------|-------|----|----|----|----------|----|-----------------------------|----|----|----------|---|----|
| 0   | KANTOOR | 2      | BTW nul-tarief te betalen   | 0.00  | N  | в  | 5  | 1620     | 0  | BTW nul-tarief te betalen   | N  | B  | 1620     | 7 | ĺ. |
| 1   | KANTOOR | 69     | BTW hoog te betalen         | 19.00 | Н  | в  | 3  | 1600     | 1  | BTW hoog te betalen         | Н  | в  | 1600     | 7 |    |
| 2   | KANTOOR | 4      | BTW laag te betalen         | 6.00  | L  | в  | 4  | 1610     | 2  | BTW laag te betalen         | L  | в  | 1610     | ~ | ł. |
| 6   | KANTOOR | 10     | BTW hoog te betalen nieuw   | 19.00 | н  | в  | 7  | 1635     | 6  | BTW hoog te betalen nieuw   | н  | B  | 163      |   | Ì. |
| 7   | KANTOOR | 4      | BTW hoog te vorderen nieuw  | 19.00 | Н  | V  | 6  | 1636     | 7  | BTW hoog te vorderen nieuw  | н  | ۷  | 1636     | 7 | ĺ. |
| 8   | KANTOOR | 7      | Raar percentage te betalen  | 15.00 | Н  | в  | 9  | 1636     | 8  | Raar percentage te betalen  | н  | в  | 16       | Г |    |
| ▶9  | KANTOOR | 2      | Raar percentage te vorderen | 15.00 | L  | V  | 8  | 1636     | 9  | Raar percentage te vorderen | L  | V  | 163      | Γ |    |
| See |         |        |                             |       |    |    |    |          | -  |                             |    |    |          |   | 1  |

Als alles naar wens is kan de knop 'Verder' geactiveerd worden. We komen dan op het volgende scherm:

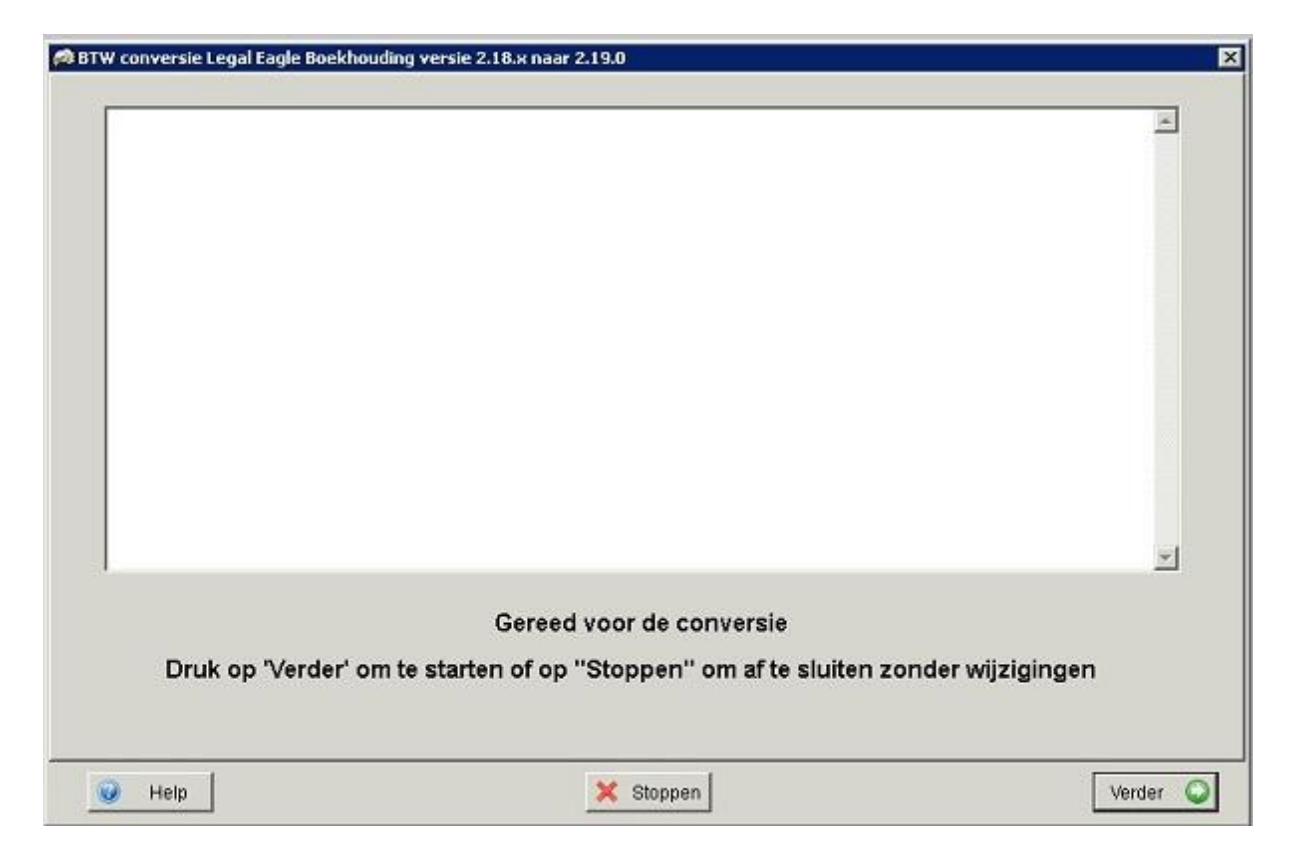

Indien u nu stopt het de BTW code conversie kunt u niet verder werken met Legal Eagle. Zodra u Legal Eagle opnieuw opstart zal het BTW code conversie scherm geopend worden. U dient de BTW code conversie af te ronden.

BTW Code conversie Legal Eagle

Druk nu weer op de knop 'Verder' om de conversie te starten:

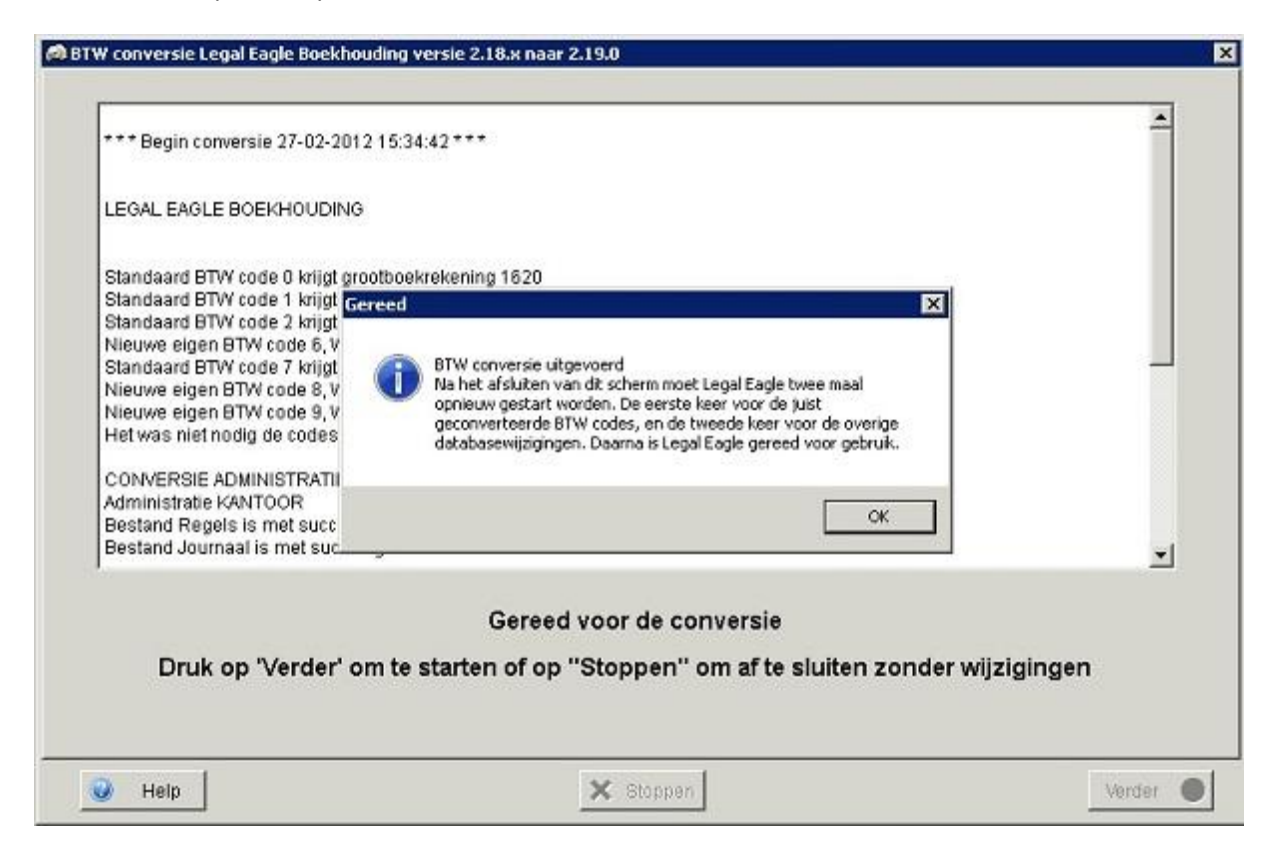

De conversie is nu uitgevoerd. Na het wegklikken van de informatie is het logbestand in het scherm te lezen. De inhoud van dit scherm is later ook te lezen in het bestand BTWconvLog.Txt in de root van Legal Eagle.

We moeten Legal Eagle twee maal opstarten. Na de eerste keer verschijnt deze boodschap:

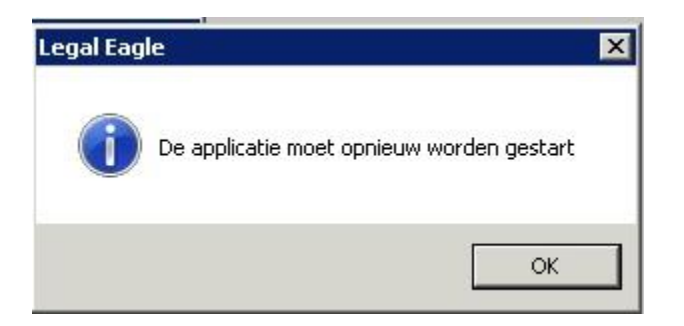

Bij de tweede keer start Legal Eagle normaal op maar nu als versie 2.19.

12